## Votesup.eu kurz erklärt für die Vollversammlung des KJR Regen am 16.11.21

⇒ Gib den Veranstaltungslink <u>https://votesup.eu?kjr-regen-</u> <u>161121</u> in deinen Browser ein, grundsätzlich sollten alle aktuellen funktionieren, können aber leicht unterschiedlich aussehen.

| KJR Regen Vollversammle<br>* Logout                                         | ung I                                                                                      | votesUP!                   |
|-----------------------------------------------------------------------------|--------------------------------------------------------------------------------------------|----------------------------|
| Melo                                                                        | de dich an                                                                                 |                            |
| E-Mail                                                                      | @                                                                                          |                            |
| Passwort                                                                    |                                                                                            |                            |
| Beim ersten Anmelden bitte ein eigen<br>Deine Daten werden nur für diese Ve | es Passwort (mindestens 5 Zeicher<br>eranstaltung genutzt. » <u>Datenschut</u><br>Anmelden | ı) vergeben.<br>zerklärung |
| Bereits vorhandenes Pa                                                      | isswort vergessen? <u>Hier entlang »</u>                                                   |                            |

- $\Rightarrow$  Melde dich mit deiner **E-Mail-Adresse** und einem eigenen **Passwort** an.
- ⇒ Du erhältst einen **Bestätigungslink** auf diese E-Mail und diesen Link bestätigen. So können wir verhindern, dass sich jemand mit einer fremden E-Mail-Adresse einloggt.
- $\Rightarrow$  Du kommst in den Warteraum und wirst von uns zugelassen.

## Warte auf Einlass für KJR-REGEN (Post)

Du musst noch einen Moment auf die Bestätigung durch die Organisator:innen warten. Habe etwas Geduld oder klicke aktiv auf den Button:

## □ Status prüfen

▲ Die Veranstalter:in bittet dich um Bestätigung deiner E-Mail-Adresse. Dazu erhältst du in diesen Minuten eine E-Mail mit Bestätigungslink.

Diese Veranstaltung hat ein Foyer. Hier kannst du mit anderen Wartenden in Kontakt treten.

## 🕈 Willkommen im Foyer 🖡

Du bist derzeit die einzige Person im Wartebereich.

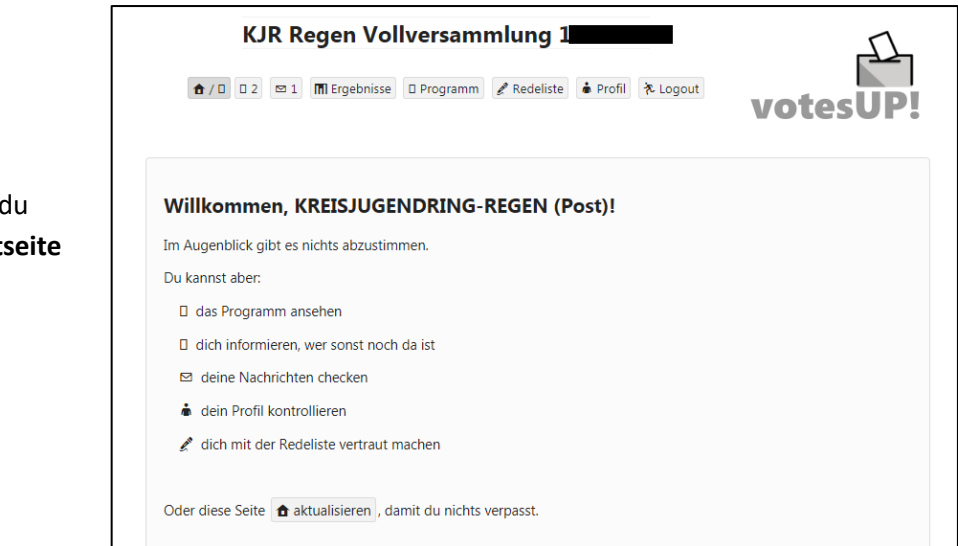

⇒ Bist du zugelassen, wirst du automatisch auf die Startseite weitergeleitet. ⇒ Gehe bitte auf den Profil-Button und ändere deinen Anzeigenamen in deinen Namen und Verband z.B. Max Muster – FFW. Dies erleichtert uns zu sehen ob du Delegierte\*r mit Stimmrecht bist und können dieses Recht an dich vergeben.

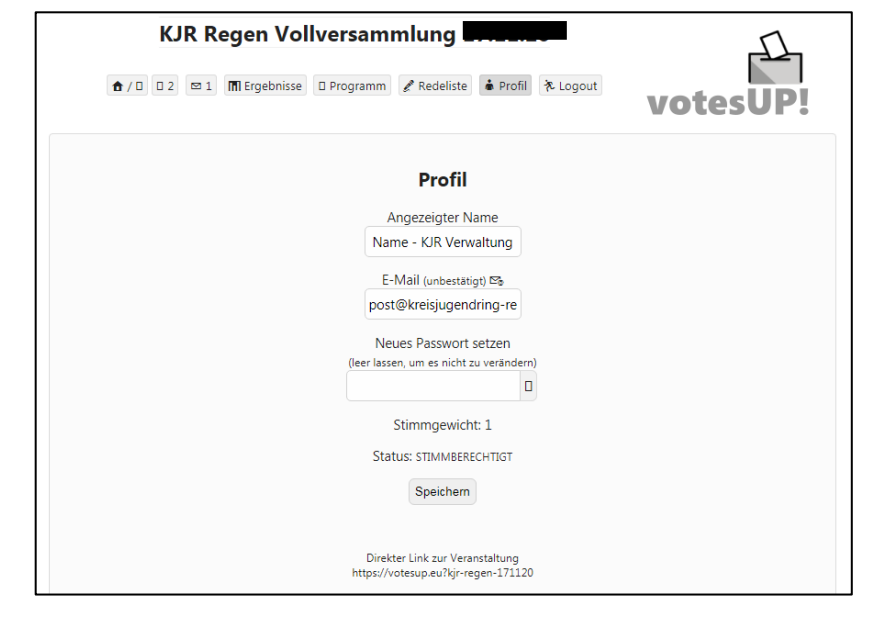

⇒ Auf der Startseite seht ihr immer den aktuellen Programmpunkt und die aktuelle Abstimmung an dem wir uns im Webex-Meeting befinden. Sollte eine Abstimmung nicht auftauchen, einfach die Seite aktualisieren. Dann einfach deine Antwort auswählen und auf Abstimmen klicken.

|            | KJR F      | Regen Vol                 | lversamı       | mlung 1       |           |                | <u> </u>                 |
|------------|------------|---------------------------|----------------|---------------|-----------|----------------|--------------------------|
| ♠/□        | 02 🖾 1     | 🖬 Ergebnisse              | Programm       | 🖋 Redeliste   | 🌢 Profil  | it A Logout    | votesUP!                 |
| tte abstim | men [Absti | mmungs-ID: 1911]          |                |               |           |                |                          |
|            |            |                           | Wol            | lt ihr abstir | nmen?     |                |                          |
|            |            |                           |                | ● Ja          |           |                |                          |
|            |            |                           |                | O Nein        |           |                |                          |
|            |            |                           |                | ○ Enthaltur   | ng        |                |                          |
| Diase      | Abstime    | ing ist <b>gebei</b> rer  | Doing ID und d | lia Stimmahaa | bo worder | unabhäncia     | vonoinandor gospoichort  |
| Diese      | ADSTIMMU   | ing ist <b>geneim</b> : I | Jeine ID una a | Abstimmen     |           | n unaphangig ' | voneinander gespeichert. |

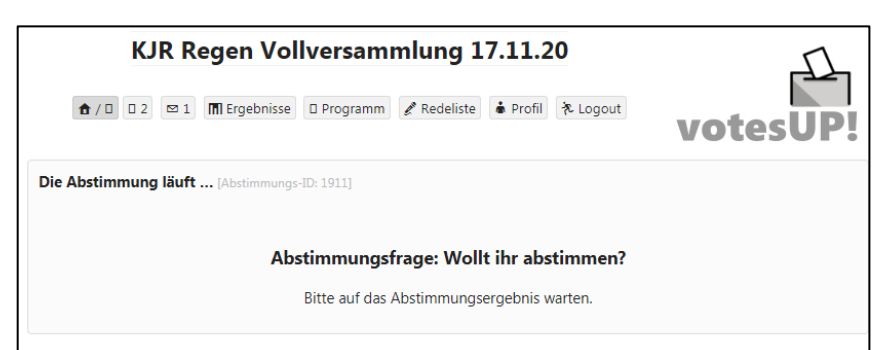

| KJR Regen V                 | ollversamml     | lung 1             |           | 77                                    |
|-----------------------------|-----------------|--------------------|-----------|---------------------------------------|
| ▲ / □ □ 2                   | se 🛛 Programm 🖌 | Redeliste 🖨 Profil | '≉ Logout | votesUP!                              |
| Letzte Abstimmung           |                 |                    |           |                                       |
| Vollt ihr abstimmen? [1911] | Ja              |                    | 1         | Geheime Abstimmun                     |
| Vollt ihr abstimmen? [1911] | Ja<br>Nein 0    |                    | 1         | Geheime Abstimmun<br>Stimmberechtigte |

⇒ Unsere Abstimmungen sind als geheime Wahl angelegt. Wir können nicht sehen wie du abgestimmt hast. Wir können nur kontrollieren wie viele Personen abgestimmt haben und das Ergebnis einsehen, das nach unserer Freigabe auch bei dir erscheint. Über die Abstimmungen wird ein Protokoll angelegt, welches wir als Dokumentation nutzen.